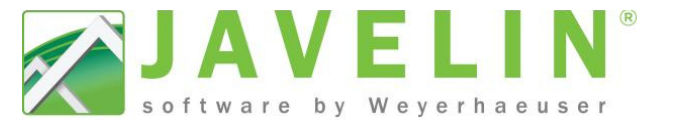

🗋 😢 🖆 📕 👌

## **Typical Design Process**

Step by step guide to completing a Javelin<sup>®</sup> layout:

- 1. Start a New File (Ctrl+F) Choose a location for the file and give it a name.
- 2. Choose a **Template** and **Building Style** to draw. Note that the template will define your job settings while the building style will define your per-level settings.
- 3. Once in the file, go into Job Properties (Ctrl+J) Expand Job Settings, select Design: Building Code Settings change province and city to reflect the actual project location (this will calculate Specified Snow Load for your structure).

| 4.     | Create / Draw your model<br>Input walls, beams, floor/roof framing, user loads etc                                                                                                    | C Fi                               | 🛅 🗗 🤺 🔺                                      |                             |
|--------|----------------------------------------------------------------------------------------------------|------------------------------------|----------------------------------------------|-----------------------------|
| 5.     | Design Members (D)                                                                                                    |                                    | 💱 💐 📝 u <sup>e</sup> 1                       | 0 v                         |
| 6.     | Design Mechanical Connectors (H)                                                                                                    |                                    | 🦅 💐 🗾 u <sup>o</sup> 🛯                       | D an                        |
| 7.     | Consolidate Mechanical Connectors (Ctrl+H)<br>Verify hanger selection and make any necessary adjustment                                                                                                    | ts.                                | 🥎 💐 🗾 💵                                      | n a                         |
| 8.     | Identify and Input Layout Start Symbol (Shift+S)                                                                                                    | 🔁 📀 an                             | d Auto Dimension                             | <mark>₩</mark>              |
| 9.     | Insert Level Notes on each level<br>Use left click on mouse to place at desired location.                                                                                                    | r.                                 |                                              |                             |
| 10.    | Create Material Lists (Shift+M) on each level<br>Select the Create Material Lists (Shift+M) command and rig                                                                                                    | ght click on mouse                 | e to place all lists in de                   | fault location.             |
| 11.    | Use the Generate Group Labels (G) tool<br>Select All Levels, Specific Types, Floor Joists and Connector                                                                                                    | S                                  |                                              | F25'                        |
| 12.    | Clean up each level to be printed (In plan view).                                                                                                    | S 🖂 Plan: DMD-Demo.j               |                                              | pcs @ 19.2" O.C.            |
| 13.    | Create Layout Sheet(s) From Libraries<br>(Right click on Layout Sheets in the Job Tree & select desire                                                                                                    | Layout Sheets                      | i -* <u>-*</u> ]                             |                             |
| 14.    | Once layout sheets are created, go into Job Properties (Ctrl+J) Under Job Settings, select the Job Information and fill in fields as required (these can be linked to your layout sheets using info blocks, cell type Data to typing the same information in title blocks over and over). |                                    |                                              |                             |
| 15.    | Insert <b>Design Overview</b><br>Place Design Overview on your Layout Sheets to communica                                                                                                    | ete design status f                | to reviewer                                  |                             |
| 16.    | <b>Print Layout (Ctrl+P)</b> sheets<br>Use <b>Ctrl+Left Click</b> to select multiple sheets in the Print Sess                                                                                                    | sion.                              | 🗅 😢 🖆 🛃 📓                                    |                             |
|        | Note: Steps may vary depending on the complexity of t<br>and button location may vary depending of softw                                                                                                    | the structure to ware version or u | be designed. Shortco<br>user configured sett | ut Keys <b>(?)</b><br>ings. |
| $\sim$ | 2                                                                                                    |                                    |                                              |                             |

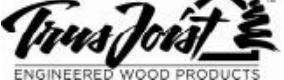